## Process for updating payment card details in Jim Jam Music Class Manager Parent Portal

STEP 1 - Login to the Jim Jam Music Parent Portal - https://app.classmanager.com/portal/jim-jam-music-6024/login

Username: your email address

Password: the one that you created when you first logged into the Parent Portal. Click "Forgot your password?" if needed

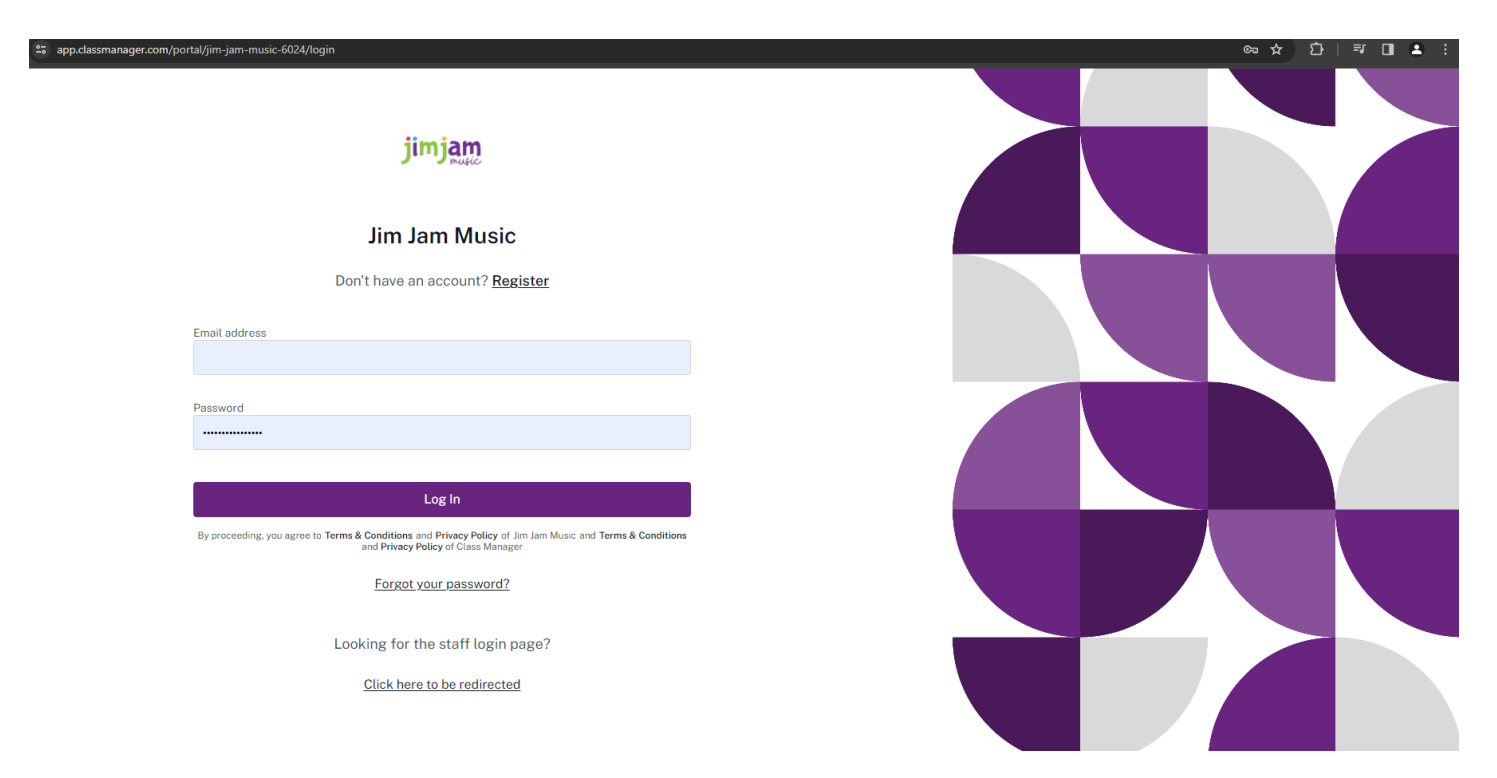

STEP 2 - At your DASHBOARD, click on PROFILE from the top menu.

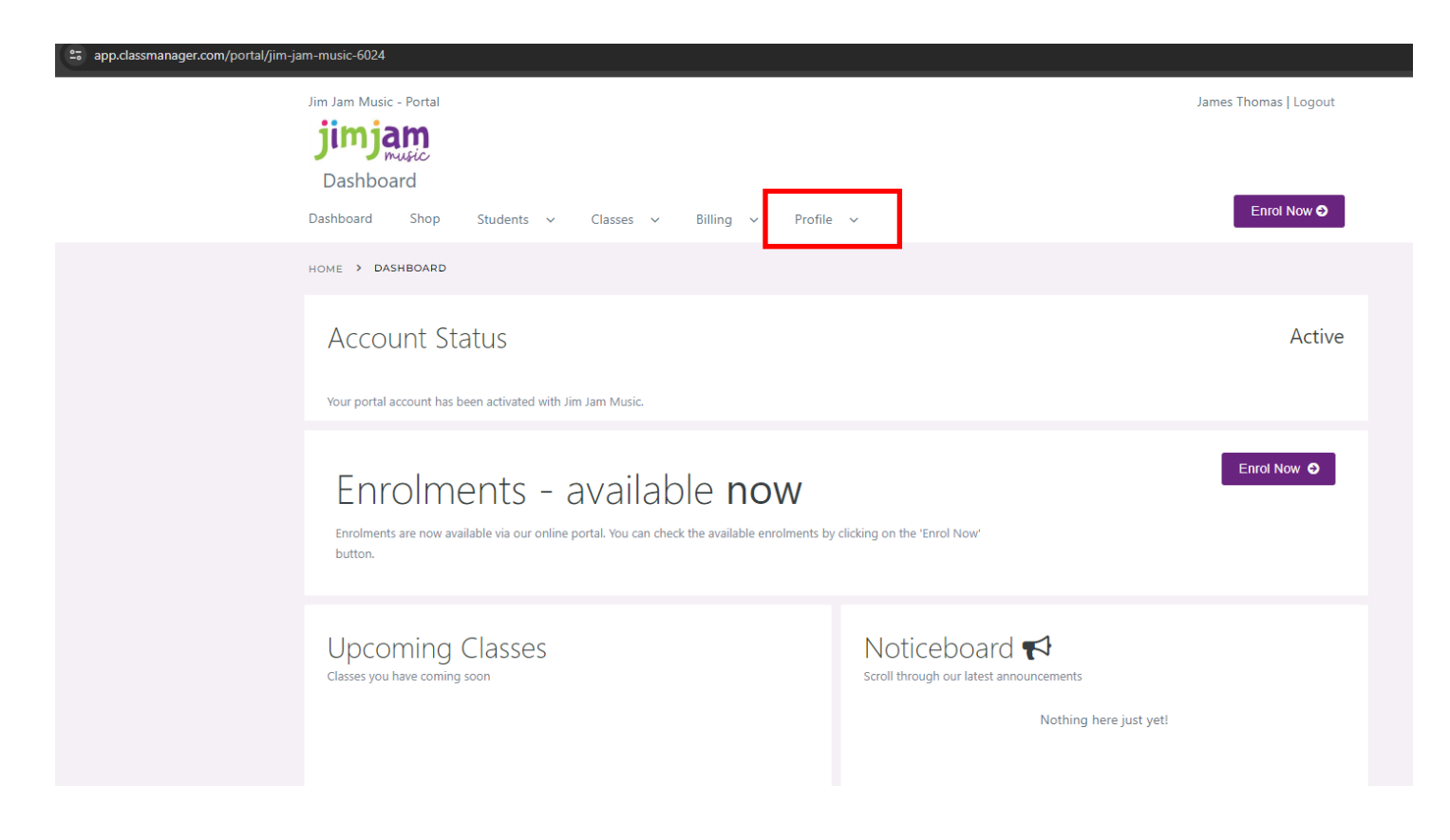

## STEP 3 - Once you've clicked on PROFILE, choose SETTINGS from the drop-down menu.

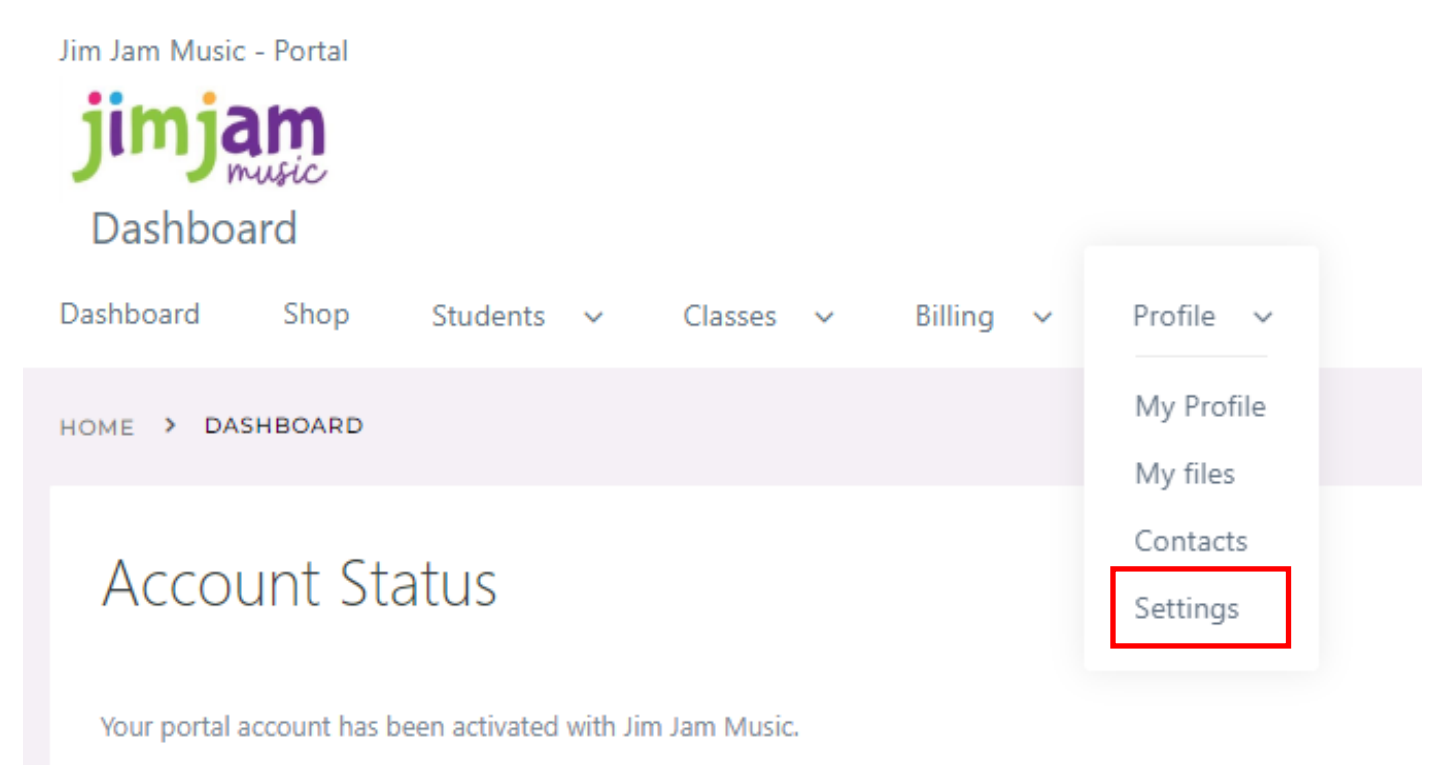

STEP 4 - When in SETTINGS navigate to PAYMENT CARDS and click the WHITE WHEEL in the PURPLE BOX on the right.

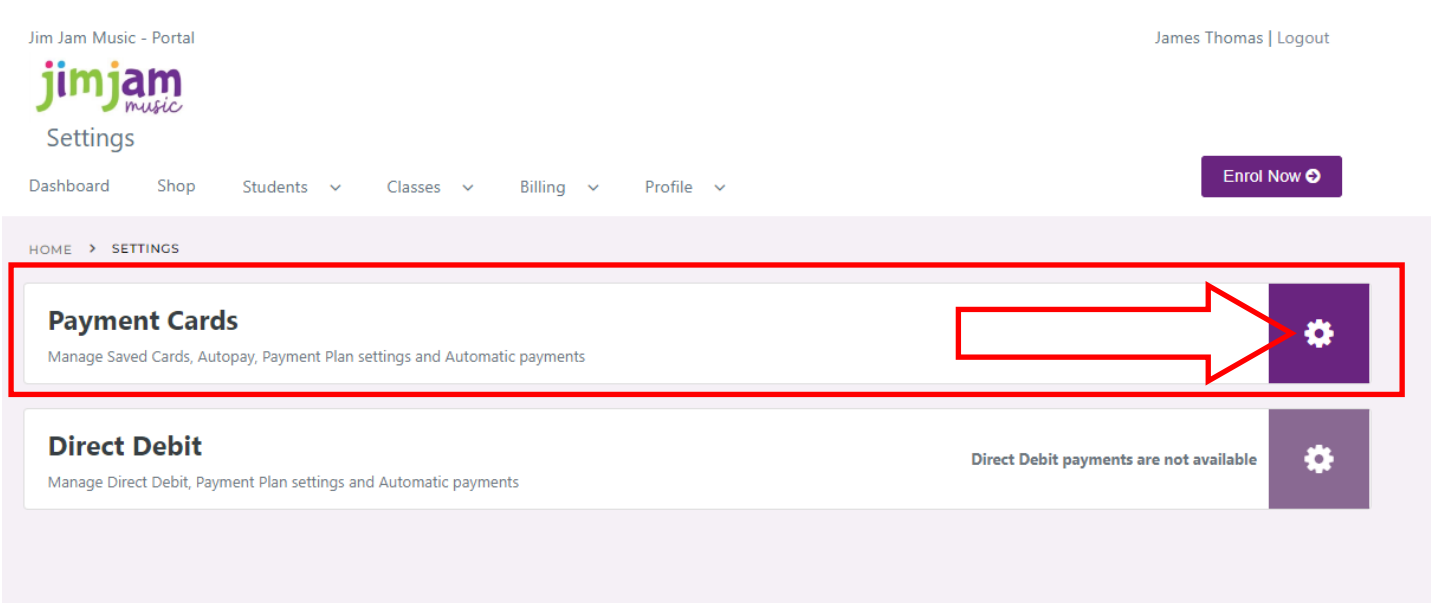

## STEP 5 - Once you're in the CARD PAYMENTS screen, click ADD CARD.

| Jim Jam Music - Portal<br><b>jimjano</b><br><b>Card Payments</b><br>Dashboard Shop Students ~ Classes ~ Billing ~ Profile ~ | James Thomas   Logout |
|----------------------------------------------------------------------------------------------------|-----------------------|
| HOME > CARD PAYMENTS                                                                                                    |                       |
| Payment Cards<br>Your available cards                                                                                       |                       |
| CARD TYPE LAST 4 EXPIRY DATE                                                                                                |                       |
| No cards provided                                                                                                    |                       |
| Add Card                                                                                                    |                       |
|                                                                                                    |                       |

STEP 6 - enter your card details and don't forget to tick the *Securely save my information for 1-click checkout* and SAVE CARD.

| Email                                                            |                            |                                  |
|------------------------------------------------------------------|----------------------------|----------------------------------|
| Save payment informatio                                          | n                          |                                  |
| Card information                                                 |                            |                                  |
| 1234 1234 1234 1234                                              |                            | VISA 🌔 🦓                         |
| MM / YY                                                          | CVC                        |                                  |
| Cardholder name                                                  |                            |                                  |
| Full name on card                                                |                            |                                  |
| Country or region                                                |                            |                                  |
| Australia                                                        |                            |                                  |
| Securely save my inform<br>Pay faster on Jim Jam Mu<br>accepted. | mation for<br>sic and ever | 1-click checko<br>ywhere Link is |

through either card network. By saving your payment information, you allow Jim Jam Music to charge you for future payments in accordance with their terms.